# 7 Return on Allotment of Shares (ROA)

### 7.1 How to view my application?

- 1. Log into MyCoID system with valid username and password.
- 2. Click on the **Sign In** button.
- 3. Click on the **My Application** from the menu on the left side.
- 4. To view list of ROA applications, click on the **ROA** link from the menulisting.

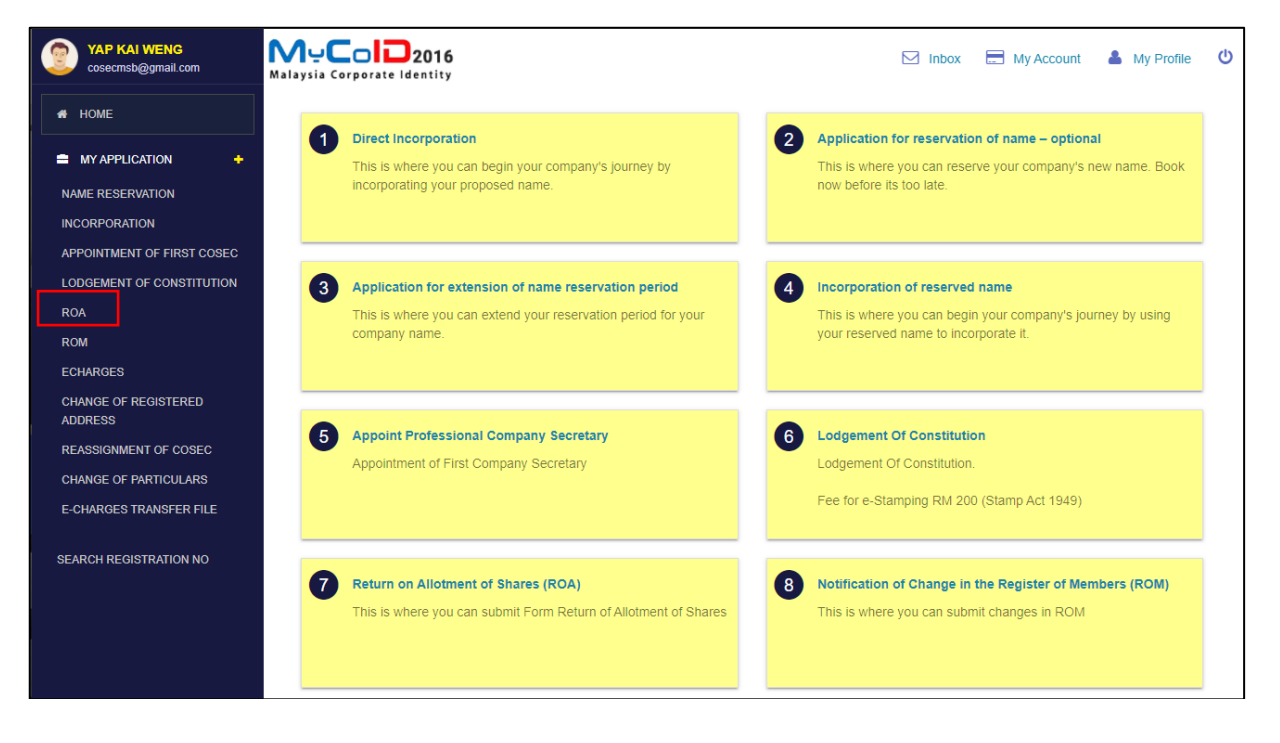

5. Enter the [Lodging Reference No.] in the respective field to search for a record.

| ROA Listing                                                                                                    | nce No              | ear                               |                          |              |                    |
|----------------------------------------------------------------------------------------------------|---------------------|-----------------------------------|--------------------------|--------------|--------------------|
| Constant Constant | + Submission Date   | Company Name                      | Company Registration No. | Lodger Name  | Application Status |
| ROA0206202100002                                                                                                    | 02/06/2021 00:00 AM | TRILLION COVE HOLDINGS BERHAD     | 1386271-T                | YAP KAI WENG | APPROVED           |
| ROA0211202000002                                                                                                    | 02/11/2020 00:00 AM | ASIAN CONTACT SOLUTIONS SDN. BHD. | 837261-V                 | YAP KAI WENG | APPROVED           |
| ROA0210202000004                                                                                                    | 02/10/2020 00:00 AM | PAYALLZ SDN. BHD.                 | 976790-U                 | YAP KAI WENG | APPROVED           |
| ROA021020200002                                                                                                    | 02/10/2020 00:00 AM | PAYALLZ SDN. BHD.                 | 976790-U                 | YAP KAI WENG | APPROVED           |
| Results Per Page : 10                                                                                                    | ✓ Showing record    | s 1 to 10 out of 184              | First Previous 1         | 2 3 4        | 5 6 7 Next Last    |

- 6. Click on the **Filter** button to filter the record, otherwise click on the **Clear** button.
- 7. Click on the Lodging Reference No. to view application details.

| YAP KAI WEN      | 0<br>eLcon   |                         | 016<br>Ility                |                               | 12 In                      | box 📆 My Ass  | nant 👗 My Profile 🔘  |
|------------------|--------------|-------------------------|-----------------------------|-------------------------------|----------------------------|---------------|----------------------|
| HOME             |              | ROA Listing             |                             |                               |                            |               |                      |
|                  | ( <b>1</b> 0 | Looping Referen         | ee No                       |                               |                            |               |                      |
| GP CREATE NEW,   | •            | # Lodging Reference No. | - Submission Dara           | I Company Name                | 0 Company Registration No. | 1 Lodger Name | † Application Status |
| Q ENQUITY        | •            | ROAD ADTIDUTTOOD 14     | 1/34/3017 4 32 35 PM        | SELLECH MURDIUR SCH EHD.      | 1115584                    | YAP KALWENG   | APPROVED             |
| REPORTS          | 100          | RDA2401201102017        | 1/24/2017 2:45/01 PM        | NASSETTI (MALAYSIA) SDN. BHD. | 105890-T                   | WAP ION WOULD | QUERED               |
| -                |              | RDAD40120TT00015        | 1/24/2017 12:57:25 PM       | NASSETTI (MALAYSIA) SDN. BHD  | 105895-1                   | YAP KAI WEND  | WITHDRAMM            |
| in compre        | 846          | R043481201700018        | 1/24/2817 18 56:23 444      | PENINGULAR ACRES SON, BHD.    | 2083819                    | NAP KAI WEND  | APPROVED             |
|                  |              | R042401201700018        | 3/24/2017 9 54 46 444       | PENINSULAR ACRES SON, BHD     | 3063839                    | Y4P KALWENG   | APPROVED             |
|                  |              | R0x2x01201708008        | 1/24/2017 12:48 16 444      | SA JAI SEMERIKIN BERHAD       | 45464-X                    | WAP HOLE MENG | APPROVED             |
|                  |              | BIAZATI ZIT TIDODA      | 1/24/2817 12 39 25 AM       | NASIZITTI (MALAVSIA) SDN BHD  | 195886-7                   | 14P BALWONG   | APPROVED             |
|                  |              | R042401201100004        | 1/24/2017 12:33:27 AM       | NASSETTI (MALAYSIA) SDN BHD   | 105895-T                   | 14P KALWEND   | APPHOVED             |
|                  |              | R0A2401201700002        | 1/24/2017 12:16:33 444      | NASSETTI (MALAVSIA) SDN BHD   | 105898-T                   | VAP KAI WEND  | APPROVED             |
|                  |              | R042301201700014        | 1/23/2017 3:55:55 PM        | NASSETTI (MALAVSIA) SDN. BHD  | 195999-7                   | 14P KALWENG   | QUERIED              |
| Terris Privacy H | Hp Abort     | Results Per Page - 10   | • Showing records 1 to 10 o | aë d 40                       | First 1                    | Vertica 🚺 1   | 8 8 6 New Care       |

### 7.2 How to Lodge ROA?

- 1. Log into MyCoID system with valid username and password.
- 2. Click on the **Sign In** button.
- 3. Click on the **Return Of Allotment Of Shares (ROA)** link on the menu to lodge for ROA.

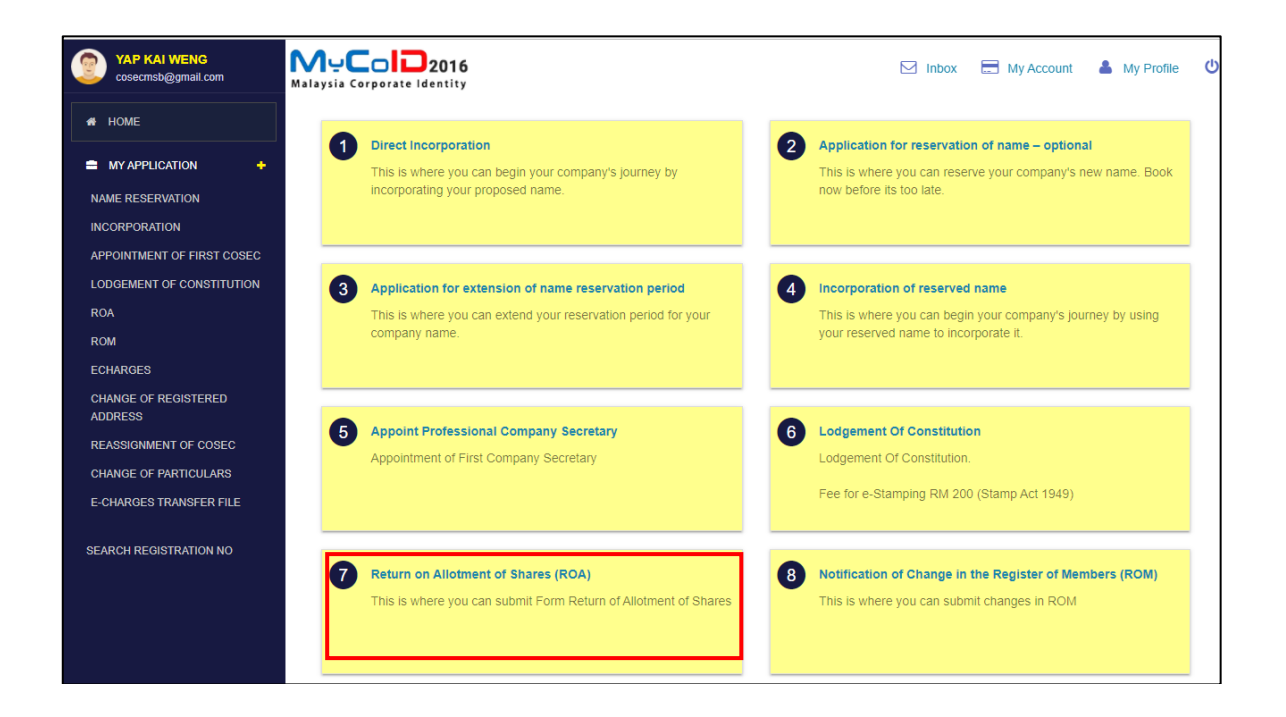

4. System shall populate lodger information based on login ID which has been registered during incorporation

|                    | 2016<br>Intity                                                               | Inbox | E My Account | 👗 My Profile | ወ |
|--------------------|------------------------------------------------------------------------------|-------|--------------|--------------|---|
| Return of Allotmer | nt of Shares (ROA)                                                           |       |              |              |   |
| Lodger Informa     | ation                                                                        |       |              |              |   |
| Lodger Type        | PROFESSIONAL USER                                                            |       |              |              |   |
| Name               | YAP KAI WENG                                                                 |       |              |              |   |
| Identification     | 511117105055                                                                 |       |              |              |   |
| Address            | NO 9 BILIK TERKUKUR 1, TAMAN CHERAS INDAH, AMPANG 68000<br>SELANGOR MALAYSIA |       |              |              |   |
| Contact No         | 01033410542                                                                  |       |              |              |   |
| Email              | COSECMSB@GMAIL.COM                                                           |       |              |              |   |
| Prof. body type    | MALAYSIAN INSTITUTE OF CHARTERED SECRETARIES AND<br>ADMINISTRATORS (MAICSA)  |       |              |              |   |
| Membership No      | MAICSA987654                                                                 |       |              |              |   |
| LS expired Cosec   |                                                                              |       |              |              |   |
| LS Blacklisted     | NOT BLACKLISTED                                                              |       |              |              |   |

5. Enter company registration number in the [**Company Number**] field.

| Application De                                                                  | tails                                                                                                    |  |
|---------------------------------------------------------------------------------|----------------------------------------------------------------------------------------------------|--|
| Lodging Reference Number                                                        |                                                                                                    |  |
| * Company Number<br>eg: Please use 123456-A format<br>while entering Company No |                                                                                                    |  |
|                                                                                 | Search                                                                                                    |  |
| Company Name                                                                    | -                                                                                                    |  |
| Date of Allotment                                                               | 29 SEPTEMBER 2021     Image: Constraint of the second second |  |
| between the                                                                     |                                                                                                    |  |
| and                                                                             | ff                                                                                                    |  |
| Total Current (Cash)                                                            | -                                                                                                    |  |
| Total Current (Otherwise)                                                       | -                                                                                                    |  |
| Total Current Issued                                                            | -                                                                                                    |  |
|                                                                                 | C EXTENSION OF TIME                                                                                                    |  |

- 6. Click on the **Search** button.
- 7. System shall display company details with current shares value in the respective fields.

| Application De            | tails                                                   |  |
|---------------------------|---------------------------------------------------------|--|
| Lodging Reference Number  |                                                         |  |
| * Company Number          | 1386271-T                                               |  |
| while entering Company No | Clear                                                   |  |
| Company Name              | TRILLION COVE HOLDINGS BERHAD                           |  |
| Date of Allotment         | 29 SEPTEMBER 2021                                       |  |
|                           | Only applicable for allotment date from 31-January-2017 |  |
| between the               |                                                         |  |
| and                       |                                                         |  |
| Total Current (Cash)      | 359,250,000                                             |  |
| Total Current (Otherwise) | 0                                                       |  |
| Total Current Issued      | 359,250,000                                             |  |
|                           | EXTENSION OF TIME                                       |  |

8. Enter allotment date in the [**Date of Allotment**] field for single allotment date. If the company has a range of dates for the allotment of shares, please enter the date range in the [**between the**] & [**and**] fields.

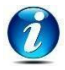

*Either Date of allotment for single allotment date or date range of allotment is allowed.* 

- 9. Tick on [**Extension Of Time**] checkbox if the user has obtained approval for extension of time.
- 10. User shall enter [EOT Granted Date] and attach approval letter in the [EOT Attachment] field.

- 11. To enter [**EOT Granted Date**], click on calendar icon and select dates.
- 12. To attach document, click on the **Choose File** button and select the document to be attached.

|                                                  | ZEXTENSION OF TIME         |        |
|--------------------------------------------------|----------------------------|--------|
| EOT GRANTED DATE                                 | <b>m</b>                   |        |
| EOT ATTACHMENT<br>Supported document .TIFF, .PDF | Choose File No file chosen | Upload |

- 13. Click on the **Upload** button.
- 14. Click on the **Change** button if requires to change attachments or **Remove** buttonto remove attachments.

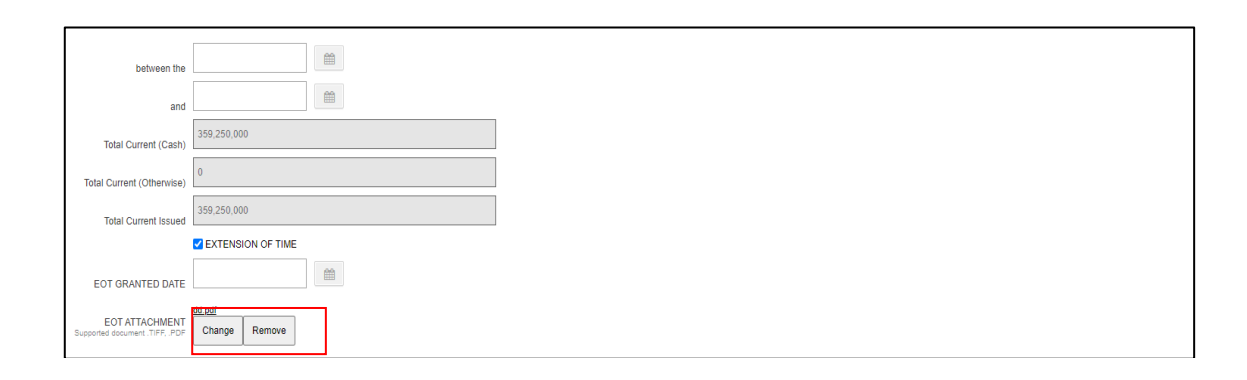

### 7.3 How to add share details?

#### 1. Click on the Add button to enter share details.

| Share Details                          |               |                  |                      |              |                     |             |                                                   |
|----------------------------------------|---------------|------------------|----------------------|--------------|---------------------|-------------|---------------------------------------------------|
| Add Delete                             |               |                  |                      |              |                     |             |                                                   |
| Type Details of S                      | Shares Others | Number of Shares | Price per share (RM) | Total Issued | Share (RM)          | Attachment  | The consideration of shares allotted is as follow |
| There are currently no reco            | ords          |                  |                      |              |                     |             |                                                   |
| Total Additional Issued                | 0             |                  |                      | 1            | Total Accumula      | ated Issued | 359,250,000                                       |
| (Cash)                                 | 0             |                  |                      |              |                     | (Cash)      | 0                                                 |
| Total Additional Issued<br>(Otherwise) |               |                  |                      | 1            | Total Accumula<br>( | Otherwise)  |                                                   |
| Total Additional Issued                | 0             |                  |                      | Т            | Total Accumula      | ated Issued | 359,250,000                                       |
| Company Type                           | PUBLIC        |                  |                      |              |                     |             |                                                   |

- 2. Enter the share details information in the respective fields.
- 3. Click on the Save button to save the information, otherwise click on the Cancel button.

| Return of Allotment of Si                                                       | hares (ROA) > SharesAllotment                                         |
|---------------------------------------------------------------------------------|-----------------------------------------------------------------------|
| * Type                                                                          | - Please select - 💌                                                   |
|                                                                                 | - Please select -                                                     |
| * Details of Shares                                                             | Share type "others" shall refer to Special Shares/ Golden Shares only |
| * Number of Shares                                                              |                                                                       |
| * Price per share (RM)                                                          |                                                                       |
| Amount (if any) paid on each share<br>(RM)                                      |                                                                       |
| Amount (if any) due and payable on each share (RM)                              |                                                                       |
| Amount to be treated as paid on<br>each of the shares so allotted (RM)          |                                                                       |
| The consideration for which the<br>shares have been so allotted is as<br>follow |                                                                       |
| Total Issued Share (RM)                                                         | 0.0000                                                                |
| Attachment<br>Supported document .TIFF, .PDF                                    | Choose File No file chosen Upload                                     |
|                                                                                 | Save Cancel                                                           |

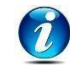

Field indicated with '\*' means that it is a mandatory field

4. To remove a record, tick on the checkbox and click on **Delete** button.

| Sh         | are D | etails            |        |                  |                      |                         |            |                                                   |  |
|------------|-------|-------------------|--------|------------------|----------------------|-------------------------|------------|---------------------------------------------------|--|
| _ <i>F</i> | dd D  | elete             |        |                  |                      |                         |            |                                                   |  |
|            |       |                   |        |                  |                      |                         |            |                                                   |  |
|            | Туре  | Details of Shares | Others | Number of Shares | Price per share (RM) | Total Issued Share (RM) | Attachment | The consideration of shares allotted is as follow |  |

## 7.4 How to add particular of allottees?

| P | articular of Allottees     |                                        |                         |                                |
|---|----------------------------|----------------------------------------|-------------------------|--------------------------------|
|   | CEEDS 500 MEMBERS          |                                        |                         |                                |
|   | Add Delete                 |                                        |                         |                                |
|   |                            |                                        |                         |                                |
|   | Name                       | ID Or Registration No.                 | Additional Issued Share | Shareholder Type               |
|   | Name<br>FLORENCE ANAK JUAN | ID Or Registration No.<br>930606136342 | Additional Issued Share | Shareholder Type<br>Individual |

- 1.
- Click on the **Add** button to enter particular of allottees. If select Shareholder Type Individual, enter the particular details 2.

| eturn of Allotment of S            | <u>hares (ROA)</u> > Shareholders |  |
|------------------------------------|-----------------------------------|--|
| Share holder Inform                | nation                            |  |
| Share holder                       | NEW CEXISTING     BODY CORPORATE  |  |
| Shareholder Type<br>Search Profile | ● NEW ○ EXISTING                  |  |
| * ID Type                          | - Please select -                 |  |
| * identification No                |                                   |  |
| * Name                             | 00                                |  |
| * Date of birth                    | MALAYSIA × *                      |  |
| * Gender                           | - Please select -                 |  |
| * Race                             | - Please select -                 |  |
| * Address                          |                                   |  |
| * Country                          | - Prease select -                 |  |
| * Email                            |                                   |  |
| Mobile number                      |                                   |  |
| Office number                      |                                   |  |

#### 3. If select shareholder Body Corporate, enter the particular details

| Share holder Information                                                                |                                                                                            |  |  |  |
|-----------------------------------------------------------------------------------------|--------------------------------------------------------------------------------------------|--|--|--|
| Share holder                                                                            | ● NEW ○ EXISTING                                                                           |  |  |  |
| Shareholder Type                                                                        |                                                                                            |  |  |  |
| * Туре                                                                                  | - Please select -                                                                          |  |  |  |
| Company Registration No.                                                                |                                                                                            |  |  |  |
|                                                                                         | Search                                                                                     |  |  |  |
| Registration number<br>eg: Please use 123458-A format while<br>entering Registration No |                                                                                            |  |  |  |
| * Corporate Name                                                                        | For creation of new Joint Holder please use symbol & to join two or more shareholder names |  |  |  |
| Address                                                                                 |                                                                                            |  |  |  |
|                                                                                         |                                                                                            |  |  |  |
| * Country                                                                               | - Please select -                                                                          |  |  |  |
|                                                                                         | Save Cancel                                                                                |  |  |  |

4. Enter the particular of allottees in the respective fields.

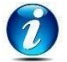

Field indicated with '\*' means that it is a mandatory field

5. Click on the **Save** button to save the information, otherwise click on the **Cancel** button.

6. Click on the **Save and Enter Shareholder Shares** button to enter shareholder shares information.

| Parti | cular of Allottees         |                                        |                         |                                |
|-------|----------------------------|----------------------------------------|-------------------------|--------------------------------|
| EXCEE | DS 500 MEMBERS             |                                        |                         |                                |
| Add   | Delete                     |                                        |                         |                                |
|       |                            |                                        |                         |                                |
|       | Name                       | ID Or Registration No.                 | Additional Issued Share | Shareholder Type               |
|       | Name<br>FLORENCE ANAK JUAN | ID Or Registration No.<br>930606136342 | Additional Issued Share | Shareholder Type<br>Individual |

7. Click on the **Add** button to enter shareholder shares information.

| Shareholder Shares                           |                                |                   |                      |                |                        |                  |  |
|----------------------------------------------|--------------------------------|-------------------|----------------------|----------------|------------------------|------------------|--|
| Add Delete                                   |                                |                   |                      |                |                        |                  |  |
| Shareholder Name                             | Total Issued Share (RM)        | Details of Shares | Price Per Share (RM) | Type of Shares | ID Or Registration No. | Number of Shares |  |
| There are currently no re                    | There are currently no records |                   |                      |                |                        |                  |  |
| Remaining Additiona<br>Shares to be allotted | 10                             |                   |                      |                |                        |                  |  |

8. Enter shareholder shares information in the respective fields.

| Return of Allotment of Sh | nares (ROA) > Shareholder Sha | ires |
|---------------------------|-------------------------------|------|
| * Shareholder Name        | - Please select -             |      |
| * Type of Shares          | Cash × •                      |      |
| * Details of Shares       | ORDINARY A × *                |      |
| t Number of Obarra        |                               |      |
| "Number of Shares         | 10000.0000 × •                |      |
| Price Per Share (RM)      | -                             |      |
| Total Issued Share (RM)   |                               |      |
|                           | Save Cancel                   |      |

9. Click on the **Save** button to save the information, otherwise click on the **Cancel** button.

\_

### 7.5 How to add attachments?

1. Click on the **Add** button from Attachment section if requires any supporting document to be attached.

| private or popilo                                          |                                                                             |                         |                  |
|------------------------------------------------------------|-----------------------------------------------------------------------------|-------------------------|------------------|
| Particular of Allottees                                    |                                                                             |                         |                  |
| EXCEEDS 500 MEMBERS                                        |                                                                             |                         |                  |
| Name                                                       | ID Or Registration No.                                                      | Additional Issued Share | Shareholder Type |
| FLORENCE ANAK JUAN                                         | 930606136342                                                                | 0                       | Individual       |
| Shareholder Shares                                         |                                                                             |                         |                  |
| Shareholder Name Total Issued Share (RM) Details of Shares | Price Per Share (RM) Type of Shares ID Or Registration No. Number of Shares |                         |                  |
| Remaining Additional Shares to be allotted                 |                                                                             |                         |                  |
| Attachment<br>Add Delete                                   |                                                                             |                         |                  |

- 2. Enter attachment details in the respective fields.
- 3. Enter document title in the [**Title**] field.
- 4. To attach document, click on the **Choose File** button and select the document to be attached.
- 5. Click on the **Upload** button.
- 6. Click on the **Save** button to save the information, otherwise click on **Cancel** button.

| <u>Return of Allotment of Shares (ROA) &gt; Attachments</u> |                                   |  |  |  |  |
|-------------------------------------------------------------|-----------------------------------|--|--|--|--|
| * Title<br>* Attachment<br>Supported document .TIFF, .PDF   | Choose File No file chosen Upload |  |  |  |  |
| Date                                                        | 29/SEP/2021                       |  |  |  |  |
|                                                             | Save Cancel                       |  |  |  |  |

8. Tick on the terms and condition from the Declaration section before submitting the application.

| Declaration Se    | ection                                                                                                    |
|-------------------|----------------------------------------------------------------------------------------------------|
| * T & C Agreement | I CONFIRM THAT THE FACTS AND INFORMATION STATED IN THIS DOCUMENT ARE TRUE AND TO THE BEST OF MY KNOWLEDGE |
| Remarks           | -                                                                                                    |
|                   |                                                                                                    |
|                   |                                                                                                    |
|                   | Save Discard changes Back to Shareholders                                                                 |

- 9. Click on the **Save** button to save the information or click on the **Discard changes button** to cancel.
- 10. Click on the **Back to Shareholders button** to return to Particular of Allottees section.
- 11. Preview form shall be displayed to verify the data that has been entered.

12. Click on the **Cancel** button to return back to the main screen or click on the **Submit** button to submit the application.

| PAP KAI WENG                |                       | 6 Sinter                      | 📑 My Account 👗 My Profile Ů |
|-----------------------------|-----------------------|-------------------------------|-----------------------------|
| HOME                        | RETURN OF ALLOTMEN    | VT OF SHARES (Preview)        |                             |
| MY APPLICATION              |                       | COMPANY ACT 2016              | Î                           |
| OREATE NEW.                 | <b>*</b>              | SECTION 78                    |                             |
| Q, ENGLISY                  | *                     | RETURN OF ALLOTMENT OF SHARES |                             |
| <ul> <li>acrossi</li> </ul> | Lodging Reference N   | unaber :DRAFT2501201700004    |                             |
| 📰 ОТНЕЯВ                    | Company Number        | :16378-0                      |                             |
|                             | Company Name          | PACIFIC RADIO (M) SDN. BHD.   |                             |
|                             | Date of Allotment     | 128/01/2017                   |                             |
|                             | between the           | and :                         |                             |
|                             | .Total Current (Cash) | +1000001                      |                             |
| Term Privacy Help           | News                  |                               |                             |

13. Click on the **Pay** button to make payment, otherwise click on the **Cancel** button.

| Cosecratiggnel.com | MuColD2016<br>Halaysia Carporate Identity |                       | 🖸 Intex 🗮 My Account 🛔 My Profile 🕻 |
|--------------------|-------------------------------------------|-----------------------|-------------------------------------|
| I HONE             | Transaction                               |                       |                                     |
|                    | Transaction ID                            | M25012017181557228    |                                     |
|                    | Purpose                                   | R-ALLOTWENT/OF SHARES |                                     |
|                    | Сотрату Туре                              | B. CANTED BY THARES   |                                     |
|                    | Payment Description                       | ROALARS, MILT         |                                     |
|                    | Durtetoy Dode                             | MUT:                  |                                     |
|                    | Amount                                    | 10.00                 |                                     |
|                    | Nave                                      | NZP KALWEBIJ          |                                     |
|                    | Enal                                      | enserveleggmel jum    |                                     |
|                    | Phone Number                              | 0100343(84)           |                                     |
|                    | Date                                      | -Rear attact          | di -                                |
|                    | City                                      | (Prove select         |                                     |
|                    | PostGode                                  | -Threat activity -    |                                     |

- 14. Select payment method by credit card, debit card or online banking.
- 15. Click on the **Submit Payment** button to resume payment.

|                                                                        | Suraharaya Syamba Malaysia     Filo, 7, Jalan Sanan Samat Si L. Sanah<br>Filo, 7, Jalan Sanah Samat Si L. Sanah<br>mayang Sontoontoonty<br>1626/72214000<br>Graph Revenues and company | 31623 Koola Lizepper Wilayah Panakizuan, Nalayota |  |
|------------------------------------------------------------------------|----------------------------------------------------------------------------------------------------|---------------------------------------------------|--|
|                                                                        | G: Time Rema                                                                                                    | integ: 04 Minutes 45 Seconds                      |  |
| \$ Payment Details                                                     |                                                                                                    |                                                   |  |
| Order ID<br>Payment ID<br>Payment of<br>Total                          | BVUNY00000005K<br>M25012017101557228<br>Payment for ROA_LATE_PRI_1<br>MVR 50.00                                                                                                    |                                                   |  |
| Pay with Credit or Debit                                               | Card                                                                                                    | Other Payment Methods                             |  |
| 🚍 Credit or Debit Card                                                 |                                                                                                    | E MY (MYR 50.00)                                  |  |
| Cardholder Name<br>Card Number<br>Card Types<br>Expiration Date<br>CVV | Name appears on your cent                                                                                                    | Conline Banking                                   |  |
|                                                                        | Secured Page                                                                                                    | neess Powered by eCHL                             |  |

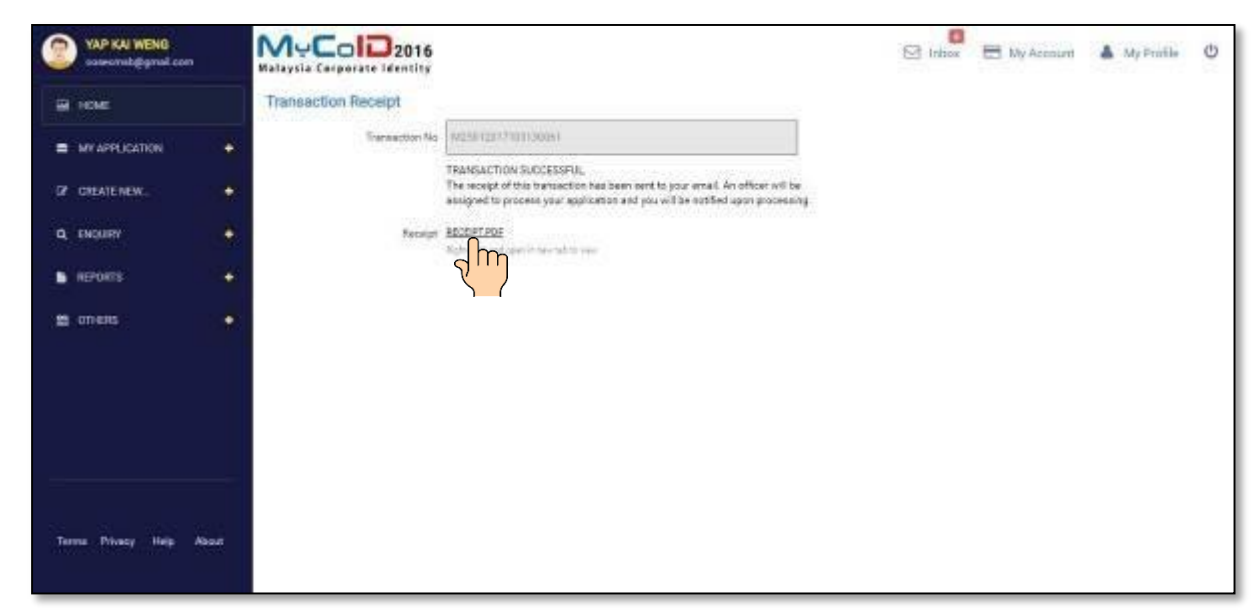

16. Click on the receipt link to view payment receipt.

| RECEIPT.POF | . 173                                                                                                    |             | ¢ | • | Î  |
|-------------|----------------------------------------------------------------------------------------------------|-------------|---|---|----|
|             | OFFICILL RECEIPT                                                                                                    |             |   |   |    |
|             |                                                                                                    |             |   |   | l  |
|             | Receipt Na. MY10077071850000<br>Transcription 10 M92013311103130081<br>Patienteine Ni. M9220200201700000<br>Pageral Name: 1247543102HG<br>Mode of Pagerant Detail Debid<br>Pagerant Danie J. Thm: 2501201711021143<br>Anosat (PA) |             |   |   | Į  |
|             | PAYMENT DETAILS                                                                                                    | AMOUNT (RM) |   |   |    |
|             | PADIFIC RADID (M) SON, BHD RETURN OF ALLOTMENT OF SHARES                                                                                                    |             |   |   |    |
|             |                                                                                                    | Totat       |   |   |    |
|             |                                                                                                    |             |   |   |    |
|             |                                                                                                    |             |   | - |    |
|             |                                                                                                    |             |   | ŏ |    |
|             |                                                                                                    |             |   |   | ÷. |

17. Click on the print icon to print the receipt.